Il n'est pas possible d'avancer l'heure de son vol. Vous devez annuler votre plan de vol puis en déposer un nouveau avec la nouvelle heure.

A noter que vous pouvez utiliser la fonctionnalité d'exportation du plan de vol en PDF sous la forme de CERFA pour vous aider dans la création du nouveau plan de vol.

1) Une fois connecté, dans le menu utilisateur, choisissez l'option « Mes dépôts de plan de vol ».

| ÷ | ~                         |
|---|---------------------------|
|   | Mes dépôts de plan de vol |
|   | e Mon compte              |
|   | Se déconnecter            |

2) Cliquez sur la CARD du vol que vous souhaitez annuler puis cliquer sur « Annuler »

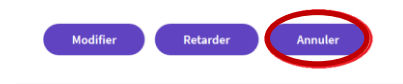

3) Attendez que l'annulation soit prise en compte en cliquant sur le bouton « Rafraichir »

La CARD du plan de vol annulé est déplacée dans la section « Terminés ».

4) Redéposez votre plan de vol à partir de la CARD de la section « Terminés » avec la nouvelle EOBT en cliquant sur le bouton « Dupliquer le FPL »

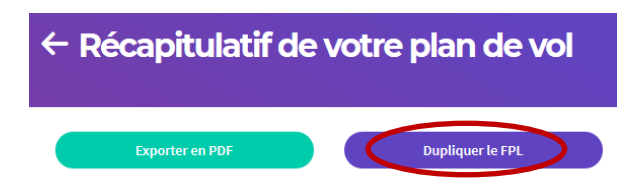

A noter qu'il s'agit d'un nouveau dépôt, une nouvelle CARD est créée avec le nouveau plan de vol dans la section « En cours ».